## คู่มือ VPN KPRU ด้วย FortiClient

- 1. Download Program ได้ที่ <u>https://arit.kpru.ac.th/sh/37d75d</u>
- 2. Click เลือก Forticlient VPN for Windows เพื่อ Download Program
- 3. เมื่อติดตั้ง Program FortiClient VPN เสร็จแล้ว ให้ คลิกปุ่ม Configure VPN

| FortiClient VPN Upgrade to the full version to access additional features and receive technical support. | <b>#</b> \$ <b>0</b> \$ # |
|----------------------------------------------------------------------------------------------------|---------------------------|
|                                                                                                    |                           |
| <u>Configure VPN</u>                                                                                     |                           |

## 4. กรอกข้อมูลตามช่องต่อไปนี้

| FortiClient VPN                                          |                                            |  |
|----------------------------------------------------------|--------------------------------------------|--|
| Upgrade to the full version to access additional feature | res and receive technical support.         |  |
|                                                          |                                            |  |
| Edit VPN Cor                                             | nnection                                   |  |
| VPN                                                      | SSL-VPN IPsec VPN XML                      |  |
| Connection Name                                          | VPN_KPRU                                   |  |
| Description                                              | KPRU                                       |  |
| Remote Gateway                                           | sslvpn.kpru.ac.th                          |  |
|                                                          | +Add Remote Gateway                        |  |
|                                                          | Enable Single Sign On (SSO) for VPN Tunnel |  |
| Client Certificate                                       | None ~                                     |  |
| Authentication                                           | Prompt on login <b>O</b> Save login        |  |
| Username                                                 | arit_k                                     |  |
|                                                          | Enable Dual-stack IPv4/IPv6 address        |  |
|                                                          | Cancel Save                                |  |
|                                                          |                                            |  |
|                                                          |                                            |  |
|                                                          |                                            |  |
|                                                          |                                            |  |

Connection Name : VPN\_KPRU

Description : KPRU

Customize port : 10443

Remote Gateway : sslvpn.kpru.ac.th

Username : User (ของตัวเอง)

- 5. แล้ว Save
- 6. กรอก Password ของตนเอง แล้ว Click Connect

| FortiClient VPN                                                  |                           | <b>#</b> \$ 8 8 A |
|------------------------------------------------------------------|---------------------------|-------------------|
| Upgrade to the full version to access additional features and re | eceive technical support. |                   |
|                                                                  |                           |                   |
| VPN Name                                                         | VPN_KPRU ~                |                   |
| Username                                                         | arit_k                    |                   |
| Password                                                         | ••••••                    |                   |
|                                                                  | Connect                   |                   |

7. เมื่อ Connect สำเร็จแล้ว สามารถใช้งานได้

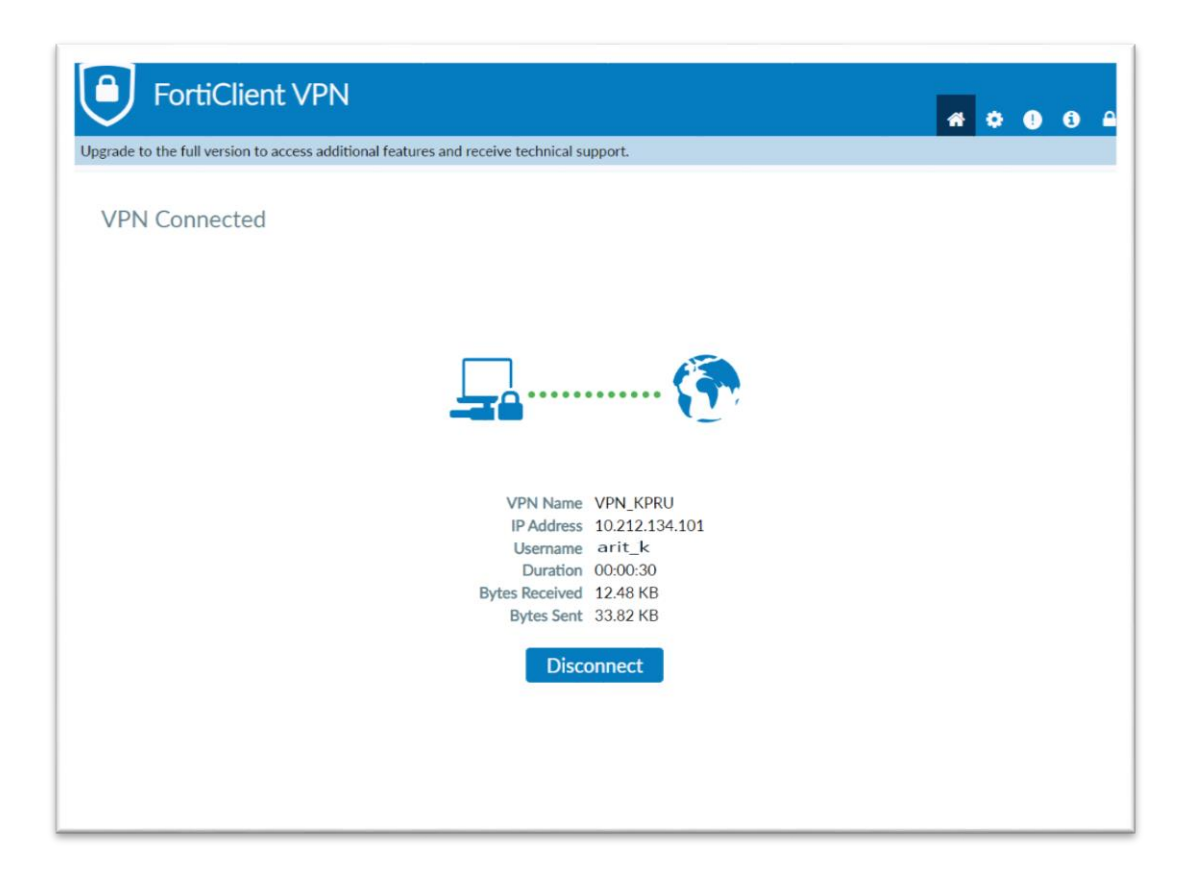